Cómo registrarse para las Clases:

- 1. Inicie sesión en su cuenta Care about Childcare
- 2. Busque el icono de desarrollo profesional y abra.

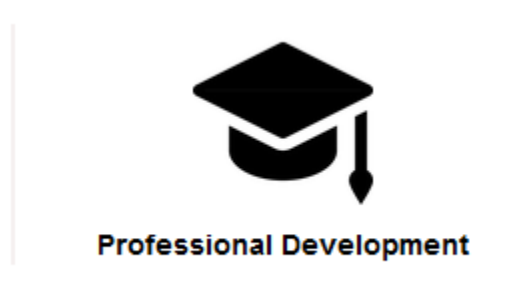

3. Haga clic en el calendario del curso Course Calendar

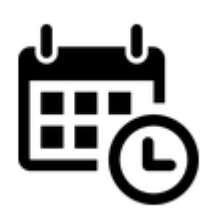

- 4. Dejalo cargar
- 5. Busca el curso que quieras
  - a. Use los filtros a la izquierda para buscar por áreas nivel de carrera, edad dirigida o área temática

6. Verifique las fechas y horas de la clase para asegurarse de que se adapte a su horario. Fijate si es presenical o virtual

7. Puede agregar las clases con un carrito de compras a la derecha haciendo clic en el carrito.

8. El calendario se volverá a cargar y su carrito de compras personal en la parte superior del calendario, justo encima de su nombre, debería mostrar un 1 en el círculo

9. Para pasar a la caja haz click en check out

10. Asegúrese de hacer clic en el cuadro blaco junto a la clase

11. Desplácese hacia abajo hasta el cuarteo de pago y seleccione el programa de aplique un cupón si tiene uno

12. Acepta el código de conducta y haz clic en registrarse. Se le llevará a una página de pago de un tercero donde puede ingresar la información de su tarjeta de crédito 13. Una vez que haya completado el registro para una clase, aparecerá en su mosaico de horario de curso en su perfil de Care about ChildCare

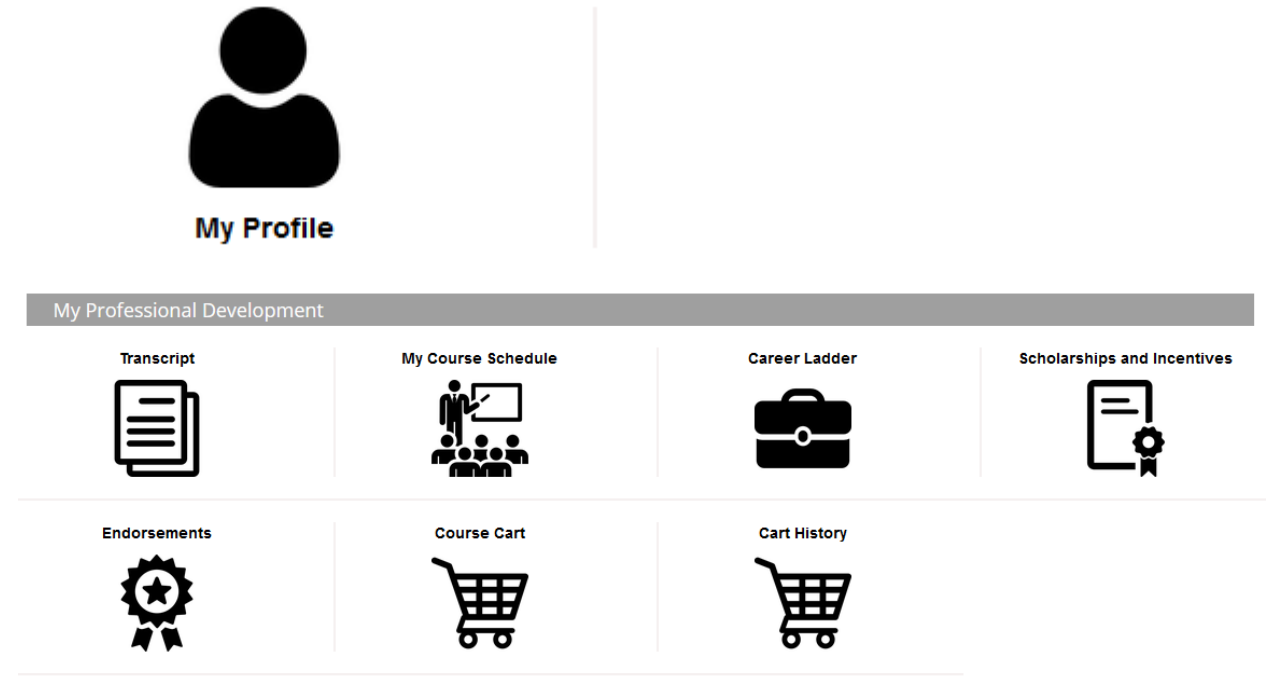

Si recibe un mensaje de error o tiene algún otro problema, llámenos al 435-797-1552.